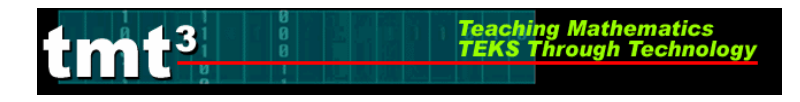

## Using the CBL2 and Light Probe to Collect Data

 Plug the light sensor into a Channel port of your CBL2. Run a data collection program, such as the DataMate App. Press APPS, then use 
 to scroll down to DataMate.

The DataMate program will automatically recognize the light sensor. The number in the top right corner is the reading of light intensity in milliwatts per square centimeter.

2. If DataMate does not automatically recognize the light sensor, then select option 1: SETUP by pressing 1.

3. Select the Channel port into which you plugged the light sensor. Press • or • so that the arrow is next to the appropriate Channel. Press ENTER.

Look for the LI GHT sensor. If you do not see it on the current screen, select 7: MORE by pressing 7. When you see LI GHT listed, select 5: LI GHT by pressing 5.

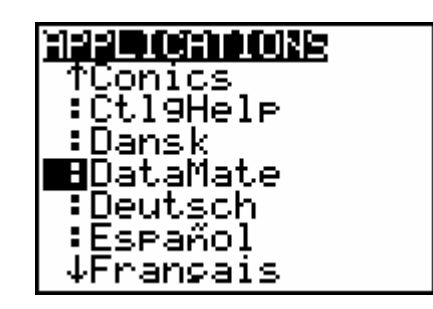

| CH 1: LIG                                  | GHT 0. C                                          | 089 |
|--------------------------------------------|---------------------------------------------------|-----|
| HODE:TIHE<br>1:Setup<br>2:Start<br>3:Graph | <u>GRAPH-20</u><br>4:ANALYZE<br>5:TOOLS<br>6:QUIT |     |

| ▶ CH 1:<br>CH 2:<br>CH 3:<br>DIG :<br>MODE:TIME( | JRAPH-20    |
|--------------------------------------------------|-------------|
| 1:OK                                             | 3:ZERO      |
| 2:Calibrate                                      | 4:Save/Load |

| SELECT SENSOR                                                                                                    |
|----------------------------------------------------------------------------------------------------|
| 1:TENPERATURE                                                                                                    |
| 2:PH                                                                                                    |
| 3:CONDUCTIVITY                                                                                                    |
| 4:PRESSURE                                                                                                    |
| 5:FORCE                                                                                                    |
| 6:HEARTRATE                                                                                                    |
| 7:NORE                                                                                                    |
| B:RETURN TO SETUP SCREEN                                                                                                |
|                                                                                                    |
| SELECT SENSOR                                                                                                    |
| SELECT SENSOR<br>1:Accelerometer                                                                                        |
| SELECT SENSOR<br>1:Accelerometer<br>2:Colorimeter                                                                       |
| SELECT SENSOR<br>1:Accelerometer<br>2:Colorimeter<br>3:Co2 gas                                                          |
| SELECT SENSOR<br>1:Accelerometer<br>2:Colorimeter<br>3:Co2 GAS<br>4:Microphone                                          |
| SELECT SENSOR<br>1:ACCELEROMETER<br>2:Colorimeter<br>3:Co2 GAS<br>4:Microphone<br>5:Light                               |
| SELECT SENSOR<br>1:ACCELEROMETER<br>2:Colorimeter<br>3:Co2 GAS<br>4:Microphone<br>5:Light<br>6:D.Oxygen(Mg/L)           |
| SELECT SENSOR<br>1:ACCELEROMETER<br>2:COLORIMETER<br>3:CO2 GAS<br>4:Microphone<br>5:Light<br>6:D.OXYgen(NG/L)<br>7:More |

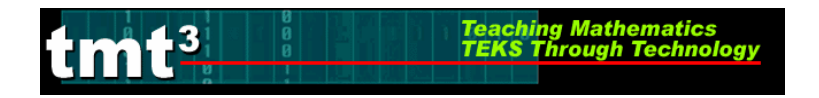

5. Select the light probe that you are using by pressing 1,2, or 3. You will be returned to the main screen.

|           | Algebra 2  |
|-----------|------------|
| I've Seen | the Light! |
|           |            |
|           |            |

A 1

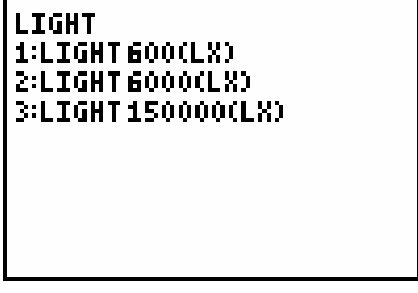

- 6. Read the light intensity (in milliwatts per square centimeter) by observing the number in the top-right corner of the screen.
- CH 1: LIGHT 0.0089 <u>Mode: Time Graph-20</u> 1:Setup 4:Analyze 2:Start 5:Todls 3:Graph 6:Quit
- To collect the next data point, move the light probe away from the light source, then read the intensity. Continue until you have collected the necessary data.
- 8. Press 6 to return to the home screen.

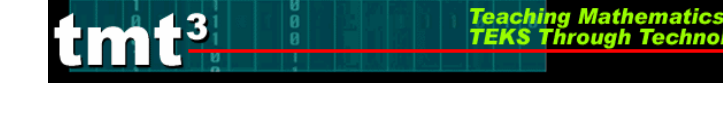

Algebra 2 I've Seen the Light!

# Generating a Scatterplot Using a Graphing Calculator

1. Enter data into the **STAT** lists.

2. Turn on the [STAT PLOT] by pressing 2nd Y=. Select the necessary options. In this case, choose a scatterplot with independent variable in [L1] and dependent variable in [L2].

3. Choose an appropriate window by pressing WINDOW and specifying the appropriate domain and range. Use I to move up and down the list. Type the desired value then press ENTER.

4. To view the graph, select GRAPH.

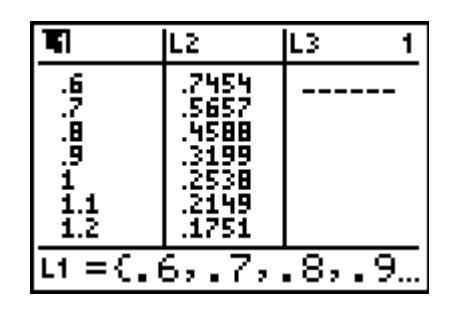

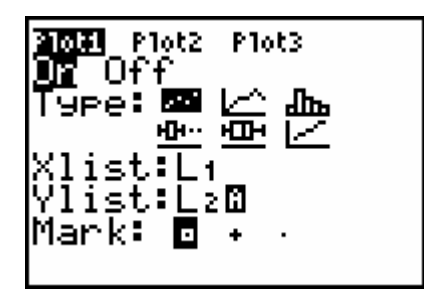

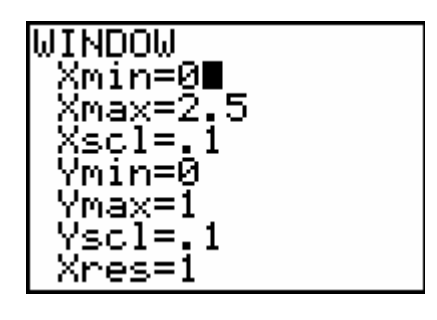

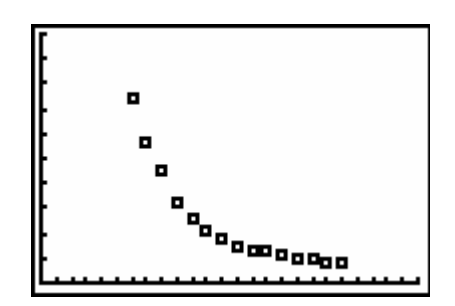

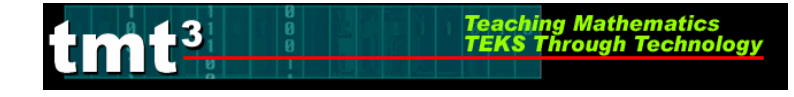

# Algebra 2 I've Seen the Light!

# **Generating a Scatterplot Using Microsoft Excel**

1. Enter your data into a blank Excel spreadsheet.

| <b>X</b> N | Kicrosoft Excel - Book1                                         |                          |                                |                               |                   |           |          |        |   |  |
|------------|-----------------------------------------------------------------|--------------------------|--------------------------------|-------------------------------|-------------------|-----------|----------|--------|---|--|
| [图]        | <u>Eile E</u> dit                                               | <u>V</u> iew <u>I</u> ns | ert F <u>o</u> rmat <u>T</u> o | iols <u>D</u> ata <u>W</u> ir | idow <u>H</u> elp | Adobe PDF | 8        |        |   |  |
| : 🗅        |                                                                 | 818                      | Q 🖤 🛱 🕽                        | 6 🗈 🔁 • 🥩                     | 1 - 1 - 1 -       | + 😫 Σ     | - 21   🛍 | 100% 👻 | ? |  |
|            | 🔄 🖄 🖄 🖓 🥱 🏹 🛛 🕉 🖓 🖏 😥 🛛 🖓 Reply with Changes End Review 📕 📆 📆 📰 |                          |                                |                               |                   |           |          |        |   |  |
|            | E21 ▼ f*                                                        |                          |                                |                               |                   |           |          |        |   |  |
|            | A                                                               | В                        | С                              | D                             | E                 | F         | G        | Н      | L |  |
| 1          |                                                                 |                          |                                |                               |                   |           |          |        | 1 |  |
|            |                                                                 |                          | Distance                       | Intoncity                     |                   |           |          |        |   |  |
| 3          |                                                                 |                          | (D)                            | (I)                           |                   |           |          |        |   |  |
| 4          |                                                                 |                          | (m)                            | (mW/cm <sup>2</sup> )         |                   |           |          |        |   |  |
| 5          |                                                                 |                          | 0.6                            | 0.7454                        | 1                 |           |          |        |   |  |
| 6          |                                                                 |                          | 0.7                            | 0.5657                        |                   |           |          |        |   |  |
| 7          |                                                                 |                          | 0.8                            | 0.4588                        |                   |           |          |        |   |  |
| 8          |                                                                 |                          | 0.9                            | 0.3199                        |                   |           |          |        |   |  |
| 9          |                                                                 | 3                        | 1                              | 0.2538                        |                   |           |          |        |   |  |
| 10         |                                                                 |                          | 1.1                            | 0.2149                        |                   |           |          |        |   |  |
| 11         |                                                                 |                          | 1.2                            | 0.1751                        |                   |           |          |        |   |  |
| 12         |                                                                 |                          | 1.3                            | 0.1479                        |                   |           |          |        |   |  |
| 13         |                                                                 |                          | 1.4                            | 0.1333                        |                   |           |          |        |   |  |
| 14         |                                                                 |                          | 1.5                            | 0.1236                        |                   |           |          |        |   |  |
| 15         |                                                                 |                          | 1.6                            | 0.11                          |                   |           |          |        |   |  |
| 16         |                                                                 |                          | 1.7                            | 0.0973                        |                   |           |          |        |   |  |
| 17         |                                                                 | 1                        | 1.8                            | 0.0906                        |                   |           |          |        | 1 |  |
| 18         |                                                                 |                          | 1.9                            | 0.0808                        |                   |           |          |        |   |  |
| 19         |                                                                 |                          | 2                              | 0.075                         |                   |           |          |        |   |  |
| 20         |                                                                 |                          |                                |                               |                   |           |          |        |   |  |

2. Choose **Chart** from the **Insert** menu.

| Microsoft Excel - Book1 |                   |              |                   |            |                   |               |     |                 |                   |
|-------------------------|-------------------|--------------|-------------------|------------|-------------------|---------------|-----|-----------------|-------------------|
| :2)                     | <u>File E</u> dit | ⊻iew         | Inse              | ert        | F <u>o</u> rmat   | <u>T</u> ools | Dat | a <u>W</u> indo | w <u>H</u> elp    |
|                         | 📂 🖬 🖁             | ) <b>a</b> i |                   | Ce         | lls               |               | 2   | 🛓 + 🛷           | <b>9</b> - (*     |
|                         | 121 22 2          | 1 🗠 )        |                   | <u>R</u> o | WS                |               | 8   | Reply wit       | h <u>C</u> hange: |
|                         | N28               | -            |                   | ⊆o         | lumns             |               |     |                 |                   |
|                         | A                 | В            |                   | <u>W</u> ( | orksheet          |               |     | E               | F                 |
| 1                       |                   |              | 1                 | CĿ         | <sub>iart</sub> N |               |     |                 |                   |
| 2                       |                   |              |                   | ≦y         | mbol              |               |     |                 |                   |
| 3                       |                   |              |                   | Pa         | ge <u>B</u> reak  |               |     |                 |                   |
| 4                       |                   |              | fx                | Eu         | nction            |               |     |                 |                   |
| 5                       |                   |              |                   | <u>N</u> a | me                |               | •   |                 |                   |
| 7                       |                   |              | 1                 | Co         | mment             |               |     |                 |                   |
| 8                       |                   |              |                   | Pic        | ture              |               |     |                 |                   |
| 9                       |                   |              | a <sup>77</sup> a |            |                   |               |     |                 |                   |
| 10                      |                   |              | tor               | DIa        | igram             |               |     |                 |                   |
| 11                      |                   |              |                   | <u>o</u> ⊧ | ject              |               | -   |                 |                   |
| 12                      |                   |              | 2                 | Ну         | perlijnk          | Ctrl+K        |     |                 |                   |
| 14                      |                   |              |                   |            |                   |               | _   |                 |                   |

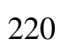

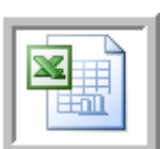

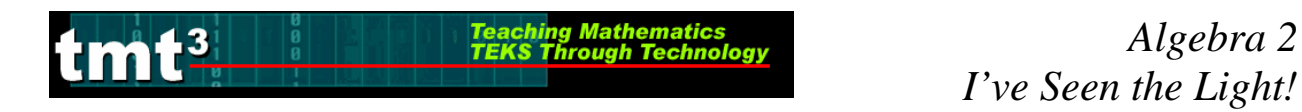

3. Select **XY** (Scatter) from the Chart Type selection box then click Next.

| Chart Wizard - Step 1 of 4 - Chart Type                                                                                                    | ? 🗙 |
|----------------------------------------------------------------------------------------------------|-----|
| Standard Types       Custom Types         Chart type:       Chart sub-type:         Column       Image: Chart sub-type:         Bar       Image: Chart sub-type:         Chart sub-type:       Image: Chart sub-type:         Pie       Image: Chart sub-type:         Marea       Image: Chart sub-type:         Doughnut       Image: Chart sub-type:         Surface       Image: Chart sub-type:         Stock       Image: Chart sub-type: |     |
| Scatter. Compares pairs of values.<br>Press and Hold to <u>Vi</u> ew Sample                                                                                                    |     |
| Cancel < Back Next > Eir                                                                                                    | ish |

4. To select the Data Range, click the **Collapse Dialog** button next to the **Data Range** text box.

| Chart Wizard                        | - Step 2 of 4 - Chart Source Data                                                                                              | ?× |
|-------------------------------------|----------------------------------------------------------------------------------------------------|----|
| Data Range                          | Series                                                                                                    |    |
| To create<br>workshee<br>want in ti | e a chart, click in the Data range box. Then, on the<br>it, select the cells that contain the data and labels you<br>ne chart. |    |
| <u>D</u> ata range:                 |                                                                                                    | R  |
| Series in:                          | O Rows                                                                                                    | ~  |
|                                     | Columns                                                                                                    |    |

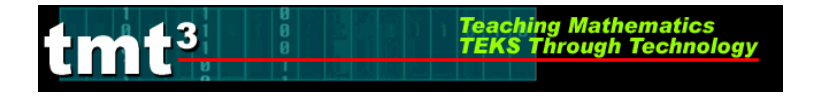

5. Select the cells containing your data then click the **Collapse Dialog** button next to the floating **Chart Source Data** box. You will return to the **Chart Wizard** dialog box.

|   | Distance | Intensity             |          |              |              |            |             |         |  |
|---|----------|-----------------------|----------|--------------|--------------|------------|-------------|---------|--|
| Н | (D)      | (I)<br>2              | Chart W  | izard - Ste  | p 2 of 4 - ( | Chart Sour | ce Data - D | ata r 👔 |  |
|   | (m)      | (mW/cm <sup>-</sup> ) | =Sheet14 | C\$5:\$D\$19 |              |            |             |         |  |
|   | 0.6      | 0.7454                |          |              |              |            |             |         |  |
|   | 0.7      | 0.5657                |          |              |              |            |             |         |  |
| ł | 0.8      | 0.4588                |          |              |              |            |             |         |  |
| Į | 0.9      | 0.3199                |          |              |              |            |             |         |  |
|   | 1        | 0.2538                |          |              |              |            |             |         |  |
| I | 1.1      | 0.2149                |          |              |              |            |             |         |  |
| I | 1.2      | 0.1751                |          |              |              |            |             |         |  |
| Į | 1.3      | 0.1479                |          |              |              |            |             |         |  |
|   | 1.4      | 0.1333                |          |              |              |            |             |         |  |
| I | 1.5      | 0.1236                |          |              |              |            |             |         |  |
| I | 1.6      | 0.11                  |          |              |              |            |             |         |  |
| Į | 1.7      | 0.0973                |          |              |              |            |             |         |  |
|   | 1.8      | 0.0906                |          |              |              |            |             |         |  |
|   | 1.9      | 0.0808                |          |              |              |            |             |         |  |
|   | 2        | 0.075                 |          |              |              |            |             |         |  |

6. Click the **Series** tab to edit the source data features.

| Source Data                                                    | . ? 🛛                                                                                       |
|----------------------------------------------------------------|---------------------------------------------------------------------------------------------|
| Data Range                                                     | Series                                                                                      |
| 0.8<br>0.7<br>0.6<br>0.5<br>0.4<br>0.3<br>0.2<br>0.1<br>0<br>0 | •<br>•<br>•<br>•<br>•<br>•<br>•<br>•<br>•<br>•<br>•<br>•<br>•<br>•<br>•<br>•<br>•<br>•<br>• |
| <br>Data range:<br>Series in:                                  | =Sheet1!\$C\$5:\$D\$19                                                                      |
|                                                                | Cancel < Back Next > Einish                                                                 |

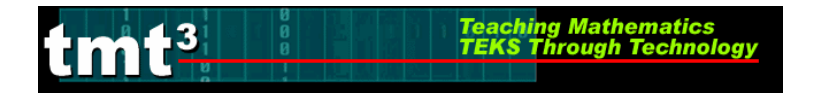

7. Give "Series 1" an appropriate name. Click inside the **Name** text box and type an appropriate name. In this example, we will use "Leg Length." Click **Next**.

| Chart Wizard - Step 2 | of 4 - Chart Source Data    | · ? 🛛              |
|-----------------------|-----------------------------|--------------------|
| Data Range Series     |                             |                    |
|                       | Light Intensity             |                    |
| 0.8                   |                             |                    |
| 0.6                   |                             | A Linkk lakus sike |
| 0.3                   | • • • •                     |                    |
| 0.1                   | ****                        |                    |
| 0 0.5                 | 1 1.5 2 2                   | 2.5                |
| Series                |                             |                    |
|                       | Name: Light Intensity       |                    |
| ×                     | Y Values: =Sheet1!\$D\$     | 5:\$D\$19          |
| Add Remove            |                             |                    |
|                       |                             |                    |
|                       |                             |                    |
| Cancel                | < <u>B</u> ack <u>N</u> ext | : >                |
|                       |                             |                    |

8. At this point you can customize the chart options, including the **Chart title**, **Value** (*x*) **axis**, and **Value** (*y*) **axis** labels. Enter the pertinent **Chart Options**, including appropriate labels for the x-axis and y-axis. You can also customize the axes, gridlines, legend, and data labels by clicking on the appropriate tab at the top of the dialog box. Click **Next** when you are ready to continue.

| Chart Wizard - Step 3 of 4 - Ch                                                                                                    | nart Options                                  | ?×   |
|----------------------------------------------------------------------------------------------------|-----------------------------------------------|------|
| Titles       Axes       Gridlines       Lei         Chart title:       Light Intensity         Value (X) axis:       Distance (m)         Value (Y) axis:       Intensity (mW/cm2)         Second category (X) axis:         Second value (Y) axis: | rgend Data Labels                             | 2.5  |
| Ca                                                                                                    | ncel < <u>B</u> ack <u>N</u> ext > <u>F</u> i | nish |

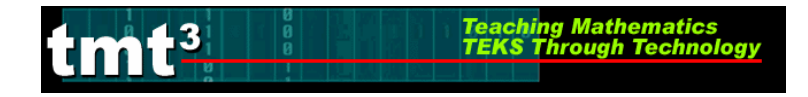

9. Select the location of the new chart, then click **Finish**.

| Chart Wizard - Step 4 of 4 - Chart Location |                         |                     |                    |  |  |  |
|---------------------------------------------|-------------------------|---------------------|--------------------|--|--|--|
| Place chart: -                              |                         |                     |                    |  |  |  |
|                                             | C As new <u>s</u> heet: | Chart1              |                    |  |  |  |
|                                             | • As object in:         | Sheet1              | <b>•</b>           |  |  |  |
| 2                                           | Cancel                  | < <u>B</u> ack Next | : > <u>Fi</u> nish |  |  |  |

| × 1   | Aicrosoft E                                                     | xcel - Book | c <b>1</b> |               |             |                    |                  |        |         |            |         |               |         |    |
|-------|-----------------------------------------------------------------|-------------|------------|---------------|-------------|--------------------|------------------|--------|---------|------------|---------|---------------|---------|----|
| :1    | 💌 Ejle Edit View Insert Format Tools Data Window Help Adobe PDF |             |            |               |             |                    |                  |        |         |            |         |               |         |    |
|       | 📬 🗐 🖁                                                           | ala         | Q * A      | K 🗈 🖪 - 🥩     | C           | 🧙 Σ                | - <u>2</u> ↓   ∭ | 100% - | @ 💾     | Arial      | -       | 10 <b>- B</b> | IU      | FI |
| : (20 | (*) *) (2                                                       |             | 5 X3 B     | a 🔂 🕅 🍽 Reply | with Change | s End Revi         | ew               |        |         |            |         |               |         |    |
| _     | L28                                                             | -           | fx         |               |             | i dente            |                  |        |         |            |         |               |         |    |
|       | А                                                               | В           | С          | D             | Е           | F                  | G                | Н      | i I     | J          | K       | L             | М       | N  |
| 1     |                                                                 |             |            |               | 1           |                    | 0                |        |         |            | 1       |               |         |    |
| 2     |                                                                 |             | Distance   | Intensity     |             |                    |                  |        |         |            |         |               |         | -  |
| 3     |                                                                 |             | (D)        | (I)           |             |                    |                  |        |         |            |         |               |         |    |
| 4     |                                                                 |             | (m)        | $(mW/cm^2)$   | 2<br>       |                    |                  |        |         |            |         |               |         | 2  |
| -     |                                                                 |             | 0.6        | 0.7454        | 5           |                    |                  |        | Light I | atoncity   |         |               |         |    |
| 6     |                                                                 |             | 0.0        | 0.5657        | 2           |                    |                  |        | Light i | nensny     |         |               |         |    |
| 7     |                                                                 |             | 0.8        | 0.4588        |             | 0.8 <del>-</del> - |                  |        |         |            |         |               |         |    |
| 8     |                                                                 |             | 0.9        | 0.3199        |             |                    |                  |        |         |            |         |               |         |    |
| 9     |                                                                 |             | 1          | 0.2538        |             | 0.7                |                  |        |         |            |         | 1             |         |    |
| 10    |                                                                 |             | 1.1        | 0.2149        |             | 0.6 -              |                  | _      |         |            |         |               |         |    |
| 11    |                                                                 |             | 1.2        | 0.1751        |             | n2)                |                  | •      |         |            |         |               |         |    |
| 12    |                                                                 |             | 1.3        | 0.1479        |             | ≥ 0.5 1            |                  |        | •       |            |         | 63            |         |    |
| 13    | 1                                                               |             | 1.4        | 0.1333        |             | 1 0.4              |                  |        |         |            |         |               |         |    |
| 14    |                                                                 |             | 1.5        | 0.1236        |             | , it               |                  |        |         |            |         |               |         |    |
| 15    |                                                                 |             | 1.6        | 0.11          |             | Ē 0.3 −            |                  | -      | •       |            |         | -             |         |    |
| 16    |                                                                 |             | 1.7        | 0.0973        |             | = n2 +             |                  |        |         |            |         |               |         |    |
| 17    |                                                                 |             | 1.8        | 0.0906        | 8           |                    |                  |        |         | ***        |         |               |         |    |
| 18    |                                                                 |             | 1.9        | 0.0808        |             | 0.1                |                  |        |         |            | * * * * | • •           | _       |    |
| 19    |                                                                 |             | 2          | 0.075         |             |                    |                  |        |         |            |         |               |         |    |
| 20    |                                                                 |             |            |               |             | 0                  |                  | 0.5    | 1       | 1.         | 5       | 2             | 2.5     |    |
| 21    |                                                                 |             |            | -             |             |                    |                  | 10.00  | Di      | stance (m) | 925     | 6629          | inini i |    |
| 23    |                                                                 |             |            |               |             |                    |                  |        | 2.      |            |         |               |         |    |
| 24    |                                                                 |             |            |               |             |                    |                  |        |         |            |         |               |         |    |

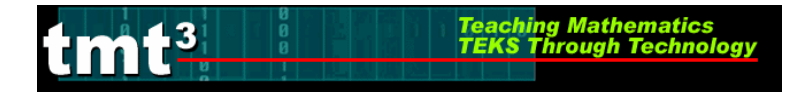

# **Generating a Scatterplot Using TI-Interactive**

- 1. Open a new TI-Interactive document.
- 2. Select the list icon from the scroll bar to activate the **DATA EDITOR**.

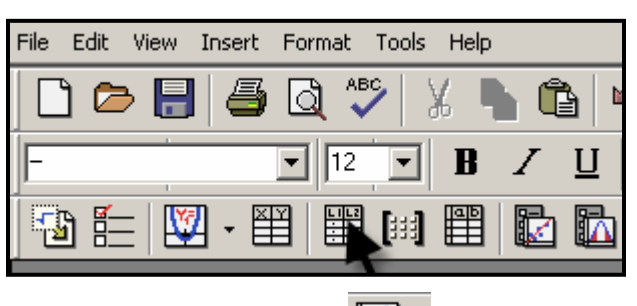

3. Create a scatterplot. Select the scatterplot icon from the **DATA EDITOR** toolbar and from the drop down menu.

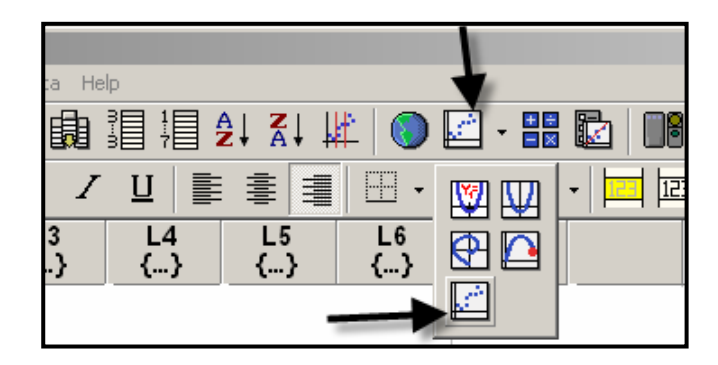

4. Click on the **STAT PLOTS** tab then enter the list names that contain the data, independent variable first and dependent variable second.

| Functions             |
|-----------------------|
|                       |
| L2                    |
|                       |
|                       |
| Independent Variable: |
| Copy All Close Help   |

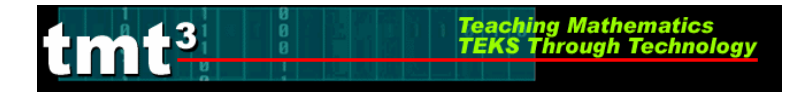

5. Set an appropriate window and label the axes by clicking the **FORMAT** button. In the **Window** tab, enter the appropriate domain and range for the function.

| Graph                                                                                                    |                                       |
|----------------------------------------------------------------------------------------------------|---------------------------------------|
| 웹 ≌ ♥ ♀ ☑ + ↓ ↓ ↓ ↓ ?                                                                                                    |                                       |
| $\square \sqcap \bowtie \And \checkmark \blacksquare \lor   \vdash \sqcap \bowtie \bowtie   \blacksquare                                $ | Format X                              |
| Functions Trace Format Table                                                                                                    | Window Animate Axes Grid Trace Labels |
| 10.                                                                                                    |                                       |
|                                                                                                    |                                       |
| 6                                                                                                    | Xmin: [-10.                           |
|                                                                                                    | Automatic XStep Xmax. 10.             |
|                                                                                                    | Ymin: -10.                            |
|                                                                                                    | Ymax: 10.                             |
|                                                                                                    | Yscale: 1.                            |
| -8                                                                                                    | OK Cancel Apply Help                  |
| -10.                                                                                                    |                                       |
|                                                                                                    |                                       |
|                                                                                                    |                                       |

6. After entering the Xmin, Xmax, Xscale, Ymin, Ymax, and Yscale, click the APPLY button.

| Format 🔀                              |
|---------------------------------------|
| Window Animate Axes Grid Trace Labels |
|                                       |
|                                       |
|                                       |
| Xmin: D.                              |
|                                       |
| Automatic XStep Xmax: 3.              |
| Xstep: 083682 Xscale: 1               |
| Ymin: 0.                              |
| Ymax: 1.                              |
| Yscale: .1                            |
|                                       |
| OK Cancel Apply L Help                |

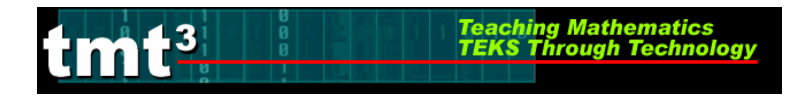

7. The scatterplot should be displayed with the specified domain and range.

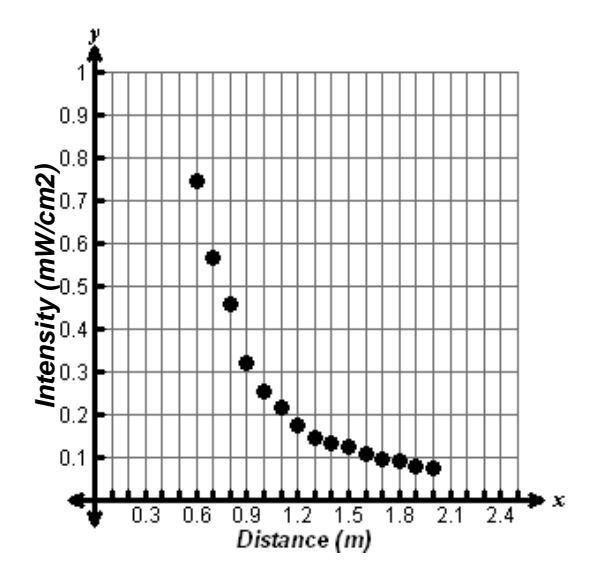

Algebra 2

# **Determining a Function Rule Using a Graphing Calculator**

Teaching Mathematics TEKS Through Technol

1. The graph appears to be an inverse variation function,  $y = \frac{k}{x}$ , so multiply *xy* to find *k*, the constant of

variation.

Imt<sup>3</sup>

Go to the List Editor by pressing [STAT][ENTER]. Use  $\checkmark$  to select the List 3 header. Enter the formula [L3] = [L1] [L2] by pressing  $[2nd][1 \times [2nd][2]$ . Press [ENTER].

Find the average value of List 3 by returning to the home screen and using List operations. Press 2nd Y=. Press 2nd STAT ► 3. Enter [L3] by pressing 2nd 3, then press ENTER.

3. Substitute this value of *k* into the parent function and verify using a graph.

Press  $\forall =$  then enter the function. Press GRAPH to view the graph.

![](_page_11_Picture_10.jpeg)

![](_page_11_Picture_11.jpeg)

![](_page_11_Figure_12.jpeg)

![](_page_11_Picture_13.jpeg)

Algebra 2

![](_page_12_Picture_0.jpeg)

4. This function is not a good fit. Try inverse-square variation,  $y = \frac{k}{x^2}$ . Multiply  $x^2y$  in order to find an approximate value for *k*, the constant of variation.

Go to the List Editor by pressing STAT ENTER. Use  $\checkmark$  to select the List 4 header. Enter the formula [L4] = [L1]<sup>2</sup> [L2] by pressing 2nd 1 x<sup>2</sup> × 2nd 2. Press ENTER.

- 5. Find the average value of List 4 by returning to the home screen and using List operations. Press 2nd Y=. Press 2nd STAT ►► 3. Enter [L4] by pressing 2nd 4, then press ENTER.
- 6. Substitute this value of *k* into the parent function and verify using a graph.

Press Y=, then enter the function. Press GRAPH to view the graph.

Algebra 2 I've Seen the Light!

| L2                                                           | L3                                                                                                    | <b>T</b> 1 4 |
|--------------------------------------------------------------|----------------------------------------------------------------------------------------------------|--------------|
| ,7457<br>,5657<br>,5588<br>,3199<br>,2538<br>,21751<br>,1751 | 47299<br>47599<br>367091<br>367091<br>37001<br>37001<br>370000000000 |              |
| L4 =L1                                                       | ²*L2∎                                                                                                    |              |

![](_page_12_Figure_8.jpeg)

![](_page_12_Figure_9.jpeg)

![](_page_13_Picture_0.jpeg)

### Using the Graph to Make Predictions

1. Press WINDOW to enlarge the window. Adjust the settings to make the window large enough to predict with.

Press GRAPH then TRACE. Press ▲ to select the function then trace to the prediction using the right and left arrow keys,

#### Using the Table to Make Predictions

1. Press 2nd WINDOW. Enter values for TblStart and  $\Delta$ Tbl, the value of the *x* increment.

2. Press 2nd GRAPH. Use the up and down arrow keys, ▲ and , to scroll to the desired value.

![](_page_13_Picture_8.jpeg)

![](_page_13_Figure_9.jpeg)

![](_page_13_Picture_10.jpeg)

| X                                             | Y1                                                                                                    | Y2 |
|-----------------------------------------------|----------------------------------------------------------------------------------------------------|----|
| ,78<br>,79<br>,81<br>,83<br>,83<br>,83<br>,83 | 236<br>7376<br>487661<br>487661<br>487266<br>48724<br>4986<br>986<br>986<br>986<br>986<br>986<br>986<br>986<br>986<br>986 |    |
| X=.82                                         |                                                                                                    |    |

## tmt<sup>3</sup> <u>Teaching Mathematics</u> <u>TEKS Through Technology</u>

## Algebra 2 I've Seen the Light!

# **Determining a Function Rule Using Microsoft Excel**

![](_page_14_Picture_3.jpeg)

1. Click to select your chart. Choose Add Trendline from the Chart menu.

![](_page_14_Figure_5.jpeg)

2. The **Add Trendline** dialog box will appear. Click on the **parent function** for the trendline you wish to graph. If you select **Polynomial** or **Moving Average**, be sure to select the order or period, respectively.

| Add Trendline                               | e                              |                                 | × |
|---------------------------------------------|--------------------------------|---------------------------------|---|
| Type Opti<br>Trend/Regress<br>Linear        | ons<br>ion type<br>Logarithmic | Order:<br>Polynomial<br>Period: |   |
| Power<br>Based on geries<br>Light Intensity | Exponential                    | Moving Average                  |   |
|                                             |                                | OK Cancel                       |   |

![](_page_15_Picture_0.jpeg)

3. Click on the **Options** tab. Click on the **Display equation on chart** check box. Set any other features that you would like to customize related to your trend line. Click **OK**.

| Add Trendline                                                                                                    |           |
|----------------------------------------------------------------------------------------------------|-----------|
| Type       Options         Trendline name       O            • Automatic: Power (Light Intensity)             • Custom:             • Custom:             • Correcast             • Forecast             • Corward:             • O             • Set intercept =             • Display equation on chart             • Display R-squared value on chart |           |
|                                                                                                    | OK Cancel |

4. Customize the appearance of the equation by double-clicking on the equation. The **Format Data Labels** dialog box will appear. You can change the appearance of the equation, including font, number, and alignment. Click **OK** when you are finished.

![](_page_15_Figure_5.jpeg)

![](_page_16_Picture_0.jpeg)

| Format Data Labels                                                                                                    |                                                                                          | ×                                                              |
|----------------------------------------------------------------------------------------------------|------------------------------------------------------------------------------------------|----------------------------------------------------------------|
| Patterns     Font     Number       Eont:     Arial     Image: Arial       Image: Arial     Image: Arial     Image: Arial       Image: Arial     Image: Arial     Image: Arial       Image: Arial <td>Alignment Font style: Bold Regular Italic Bold Bold Italic Color: Automatic Preview AaBt</td> <td>Size:<br/>12<br/>9<br/>10<br/>11<br/>12<br/>Background:<br/>Automatic</td> | Alignment Font style: Bold Regular Italic Bold Bold Italic Color: Automatic Preview AaBt | Size:<br>12<br>9<br>10<br>11<br>12<br>Background:<br>Automatic |
| Subscript     Auto scale     This is a TrueType font. The sam     your screen.                                                                                                    | e font will be used on                                                                   | both your printer and                                          |

#### Using the Graph to Make Predictions

1. Double-click the trendline on your chart. The Format Trendline dialog box will appear.

![](_page_16_Figure_5.jpeg)

![](_page_17_Picture_0.jpeg)

2. Click the **Options** tab. In the **Forecast** text boxes, enter the number of units that you would like to extend the graph either **Forward** or **Backward** beyond your data set. Click **OK**.

| Format Trendline                                                                                                    |           |
|----------------------------------------------------------------------------------------------------|-----------|
| Patterns       Type       Options         Trendline name              • Automatic:       Power (Light Intensity)            • Custom:          • Custom:             Forecast           • Custom:             Forecast           • Custom:             Forecast           • Custom:             Forecast           • Custom:             Forecast           • Custom:             Forecast           • Custom:             Forecast           • Custom:             Forecast           • Custom:             Forecast           • Custom:             Forecast           • Custom:             Set intercept =           • Display gquation on chart             Display R-squared value on chart |           |
|                                                                                                    | OK Cancel |

3. Use the extended graph to estimate the necessary *x*- or *y*-value.

![](_page_17_Figure_5.jpeg)

![](_page_18_Picture_0.jpeg)

# **Determining a Function Rule Using TI-Interactive**

1. The graph appears to be an inverse variation function,  $y = \frac{k}{x}$ , so multiply xy to find k, the

constant of variation then find the average value. In the Data Editor, click the Formula tab under the List 3 header.

| 🗰 Data Editor       |            |                |           |          |  |  |
|---------------------|------------|----------------|-----------|----------|--|--|
| File Edit V         | iew Insert | Format Lis     | t Data He | lp       |  |  |
| 😼   🖌               | <u></u>    | <sup>ା</sup> ୯ |           |          |  |  |
| TI Math             |            | ▼ 10 ▼         | BZ        | <u> </u> |  |  |
| listname<br>formula | L1<br>{}   | L2<br>{}       | L3<br>{}  | L4<br>{} |  |  |
| 1                   | 0.6        | 0.7454         |           |          |  |  |
| 2                   | 0.7        | 0.5657         |           |          |  |  |
| 3                   | 0.8        | 0.4588         |           |          |  |  |
| 4                   | 0.9        | 0.3199         |           |          |  |  |
| 5                   | 1          | 0.2538         |           |          |  |  |
| 6                   | 1.1        | 0.2149         |           |          |  |  |
| 7                   | 1.2        | 0.1751         |           |          |  |  |
| 8                   | 1.3        | 0.1479         |           |          |  |  |
| 9                   | 1.4        | 0.1333         |           |          |  |  |
| 10                  | 1.5        | 0.1236         |           |          |  |  |
| 11                  | 1.6        | 0.11           |           |          |  |  |
| 12                  | 1.7        | 0.0973         |           |          |  |  |
| 13                  | 1.8        | 0.0906         |           |          |  |  |
| 14                  | 1.9        | 0.0808         |           |          |  |  |
| 15                  | 2          | 0.075          |           |          |  |  |
| 16                  |            |                |           |          |  |  |

2. Enter the formula L1\*L2 inside the Formula: text box. Click OK.

|                |         | 🏢 Data Ed                                                                                   | itor        |            | (           |          | × |
|----------------|---------|---------------------------------------------------------------------------------------------|-------------|------------|-------------|----------|---|
| L3 Information |         | File Edit V                                                                                 | 'iew Insert | Format Lis | t Data Help | 5        |   |
| Name:          | ок ⊾    | 1<br>1<br>1<br>1<br>1<br>1<br>1<br>1<br>1<br>1<br>1<br>1<br>1<br>1<br>1<br>1<br>1<br>1<br>1 | <b>b b</b>  | <b>ה</b> 6 |             | m        | 1 |
| L3             | Palette | TI Math                                                                                     | <u></u>     | ▼ 10 ▼     | BZ          | <u>U</u> |   |
| Formula:       | Cancel  | listname<br>formula                                                                         | L1<br>{}    | L2<br>{}   | L3<br>{}    | L4<br>{} |   |
| L1*L2          |         | 1                                                                                           | 0.6         | 0.7454     | 0.44724     |          |   |
|                | Help    | 2                                                                                           | 0.7         | 0.5657     | 0.39599     |          |   |
|                |         | 3                                                                                           | 0.8         | 0.4588     | 0.36704     |          |   |
|                |         | 4                                                                                           | 0.9         | 0.3199     | 0.28791     |          |   |
|                |         | 5                                                                                           | 1           | 0.2538     | 0.2538      |          |   |
|                |         | 6                                                                                           | 1.1         | 0.2149     | 0.23639     |          |   |
|                |         | 7                                                                                           | 1.2         | 0.1751     | 0.21012     |          |   |
|                |         | 8                                                                                           | 1.3         | 0.1479     | 0.19227     |          |   |
|                |         | 9                                                                                           | 1.4         | 0.1333     | 0.18662     |          |   |
|                |         | 10                                                                                          | 1.5         | 0.1236     | 0.1854      |          |   |
|                |         | 11                                                                                          | 1.6         | 0.11       | 0.176       |          |   |
|                |         | 12                                                                                          | 1.7         | 0.0973     | 0.16541     |          |   |
|                |         | 13                                                                                          | 1.8         | 0.0906     | 0.16308     |          |   |
|                |         | 14                                                                                          | 1.9         | 0.0808     | 0.15352     |          |   |
|                |         | 15                                                                                          | 2           | 0.075      | 0.15        |          |   |
|                |         | 16                                                                                          |             |            |             |          |   |
|                |         | 17                                                                                          |             |            | Ī           |          |   |
|                |         | 18                                                                                          |             |            |             |          |   |
|                |         | 19                                                                                          |             |            |             |          | - |
|                |         | 4                                                                                           |             |            |             | •        | • |

![](_page_19_Picture_0.jpeg)

3. From the List menu, choose Calculate, then choose Calculate Mean.

| 🗒 Data Edi    | itor          |              |                                 |           | ×  |                               |
|---------------|---------------|--------------|---------------------------------|-----------|----|-------------------------------|
| File Edit V   | iew Insert    | Format Lis   | t Data He                       | Þ         |    |                               |
| 😼   🖌         | <u></u>       | <b>יכי</b> ( | Insert New Li<br>Edit List Form | st<br>ula |    |                               |
| TI Math       |               | ▼ 10         | Sort List<br>Operations         | +         | F  |                               |
| listname      | L1            | L2           | Calculate                       | ×.        | F  | ind Minimum                   |
| formula       | {}            | {}           | <b>{}</b>                       | - {}      | F  | ind Maximum                   |
| 1             | 0.6           | 0.7454       | 0.44724                         |           | C  | alculate Mean 📐               |
| 2             | 0.7           | 0.5657       | 0.39599                         |           | C  | alculate Median <sup>13</sup> |
| 3             | 0.8           | 0.4588       | 0.36704                         |           | C  | alculate Sum                  |
| 4             | 0.9           | 0.3199       | 0.28791                         |           | C  | alculate Product              |
| 5             | 1             | 0.2538       | 0.2538                          |           | 0  | alculate Standard Deviation   |
| 6             | 1.1           | 0.2149       | 0.23639                         |           | 0  | alculate Variance             |
| 7             | 1.2           | 0.1751       | 0.21012                         |           |    |                               |
| 8             | 1.3           | 0.1479       | 0.19227                         |           |    |                               |
| 9             | 1.4           | 0.1333       | 0.18662                         |           |    |                               |
| 10            | 1.5           | 0.1236       | 0.1854                          |           |    |                               |
| 11            | 1.6           | 0.11         | 0.176                           |           |    |                               |
| 12            | 1.7           | 0.0973       | 0.16541                         |           |    |                               |
| 13            | 1.8           | 0.0906       | 0.16308                         |           |    |                               |
| 14            | 1.9           | 0.0808       | 0.15352                         |           |    |                               |
| 15            | 2             | 0.075        | 0.15                            |           |    |                               |
| 16            |               |              |                                 |           |    |                               |
| 17            |               |              |                                 |           |    |                               |
| 18            |               |              |                                 |           |    |                               |
| 19            |               |              |                                 |           | -  |                               |
| •             |               |              |                                 | •         |    |                               |
| Return the me | an value of a | list         |                                 |           | 11 |                               |

4. From the Input List drop-list box, choose L3. Click Calculate.

| Calculate |
|-----------|
| Сору      |
| Cancel    |
| Help      |
|           |

![](_page_20_Picture_0.jpeg)

5. Substitute this value of k into the parent function and verify using a graph. From your Scatterplot, click the **Functions** button.

![](_page_20_Picture_3.jpeg)

Inside the **Functions** dialog box, click the f(x) tab, then enter your function in the top text box. Click **Close** when complete.

![](_page_20_Figure_5.jpeg)

6. This function is not a good fit. Try inverse-square variation,  $y = \frac{k}{x^2}$ . Multiply  $x^2 y$  in order to find an approximate value for k, the constant of variation. In the **Data Editor**, clear **L3** then repeat Steps 1 through 5. Set **L3** = (**L1**)<sup>2</sup> × **L2** by following steps 1 and 2. Find the average value of L3 by following Step 3.

# Algebra 2 I've Seen the Light!

| tmåt     | 3 | 0 | Teach<br>TEKS | ing Mathematic<br>Through Techno |
|----------|---|---|---------------|----------------------------------|
| كالإلدان | U |   |               |                                  |

| 🖽 Data Ed   | itor        |            |           |             | ×      | 🛄 Data      | Editor            |            |                         |           | ×                            |
|-------------|-------------|------------|-----------|-------------|--------|-------------|-------------------|------------|-------------------------|-----------|------------------------------|
| File Edit V | 'iew Insert | Format Lis | t Data He | lp          |        | File Edit   | t View Insert     | Format Lis | st Data Hel             | lp .      |                              |
| <b>₩</b> ¥  | B B         | 50         |           |             | 1      | E I         | Y B B             | 5          | Insert New Li           | st        |                              |
|             |             |            |           |             |        |             |                   |            | Edit List Form          | ula       |                              |
| TI Math     |             | ▼ 10 ▼     | BZ        | <u>U</u>    |        | TI Math     |                   | ▼ 10       | Sort List<br>Operations |           |                              |
| listname    | L1          | L2         | L3        | L4          |        | listnam     | ne L1             | L2         | Calculate               | •         | Find Minimum                 |
| formula     | {}          | {}         | {}        | {}          |        | formul      | a {}              | {}         | <b>{}</b>               | <b>{}</b> | Find Maximum                 |
| 1           | 0.6         | 0.7454     | 0.26834   |             |        | 1           | 0.6               | 0.7454     | 0.26834                 |           | Calculate Mean               |
| 2           | 0.7         | 0.5657     | 0.27719   |             |        | 2           | 0.7               | 0.5657     | 0.27719                 |           | Calculate Median             |
| 3           | 0.8         | 0.4588     | 0.29363   |             |        | 3           | 0.8               | 0.4588     | 0.29363                 |           | Calculate Sum                |
| 4           | 0.9         | 0.3199     | 0.25912   |             |        | 4           | 0.9               | 0.3199     | 0.25912                 |           | Calculate Product            |
| 5           | 1           | 0.2538     | 0.2538    |             |        | 5           | 1                 | 0.2538     | 0.2538                  |           | Calculate Standard Deviation |
| 6           | 1.1         | 0.2149     | 0.26003   |             |        | 6           | 1.1               | 0.2149     | 0.26003                 |           | Calculate Variance           |
| 7           | 1.2         | 0.1751     | 0.25214   |             |        | 7           | 1.2               | 0.1751     | 0.25214                 |           |                              |
| 8           | 1.3         | 0.1479     | 0.24995   |             | _      | 8           | 1.3               | 0.1479     | 0.24995                 |           |                              |
| 9           | 1.4         | 0.1333     | 0.26127   |             | _      | 9           | 1.4               | 0.1333     | 0.26127                 |           |                              |
| 10          | 1.5         | 0.1236     | 0.2781    |             |        | 10          | 1.5               | 0.1236     | 0.2781                  |           |                              |
| 11          | 1.6         | 0.11       | 0.2816    |             | _      | 11          | 1.6               | 0.11       | 0.2816                  |           |                              |
| 12          | 1.7         | 0.0973     | 0.2812    |             |        | 12          | 1.7               | 0.0973     | 0.2812                  |           |                              |
| 13          | 1.8         | 0.0906     | 0.29354   |             | _      | 13          | 1.8               | 0.0906     | 0.29354                 |           |                              |
| 14          | 1.9         | 0.0808     | 0.29169   |             | -      | 14          | 1.9               | 0.0808     | 0.29169                 |           |                              |
| 15          | 2           | 0.075      | 0.3       |             | _      | 15          | 2                 | 0.075      | 0.3                     |           |                              |
| 16          |             |            |           |             | -      | 16          |                   |            |                         |           |                              |
| 1/          |             |            |           |             | - 1    | 1/          |                   |            |                         |           |                              |
| 18          |             |            |           |             |        | 18          |                   |            |                         |           |                              |
| 19          |             |            |           |             | _      | 19          |                   |            |                         |           | <b>▼</b>                     |
| •           |             |            |           |             | ·      |             |                   |            |                         |           |                              |
|             |             |            |           |             |        | Return the  | e mean value of a | list       |                         |           | li.                          |
| _           | _           | _          | _         | _           |        | _           |                   | _          | _                       | _         |                              |
|             |             |            |           | <b>C</b> -1 |        | <b>1</b>    |                   |            |                         |           |                              |
|             |             |            |           | Calcu       | late n | nean        |                   |            |                         |           |                              |
|             |             |            |           |             |        |             |                   |            |                         |           |                              |
|             |             |            |           | I           | nput L | ist:  L3    | •                 | Calcu      | late                    |           |                              |
|             |             |            |           | Frequ       | ency L | ist: (None) | -                 | Cop        | y                       |           |                              |
|             |             |            |           |             |        | Mean: .27   | 73441             | Can        | cel                     |           |                              |
|             |             |            |           |             |        | ,           |                   | He         |                         |           |                              |
|             |             |            |           |             |        |             |                   |            | P                       |           |                              |

logy

Graph the function over the scatterplot, substituting the average value of L3 for k.

![](_page_21_Figure_4.jpeg)